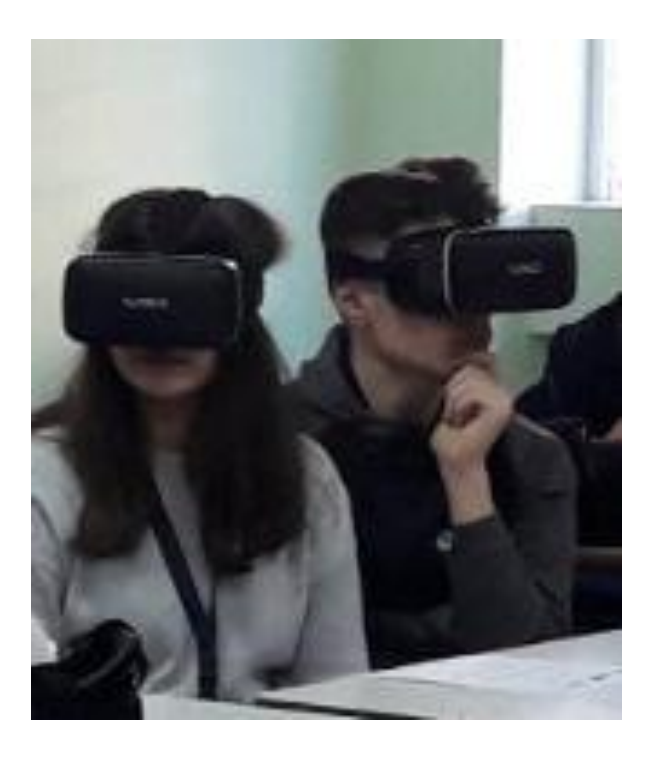

### Σύγχρονα Εργαλεία ΤΠΕ στη Διδασκαλία

 $\Delta \rho$ . A. Αλεξίου, ΠΕ86, athanasios.th.alexiou@gmail.com

6º Γενικό Λύκειο Νέας Σμύρνης, 12/2/2020

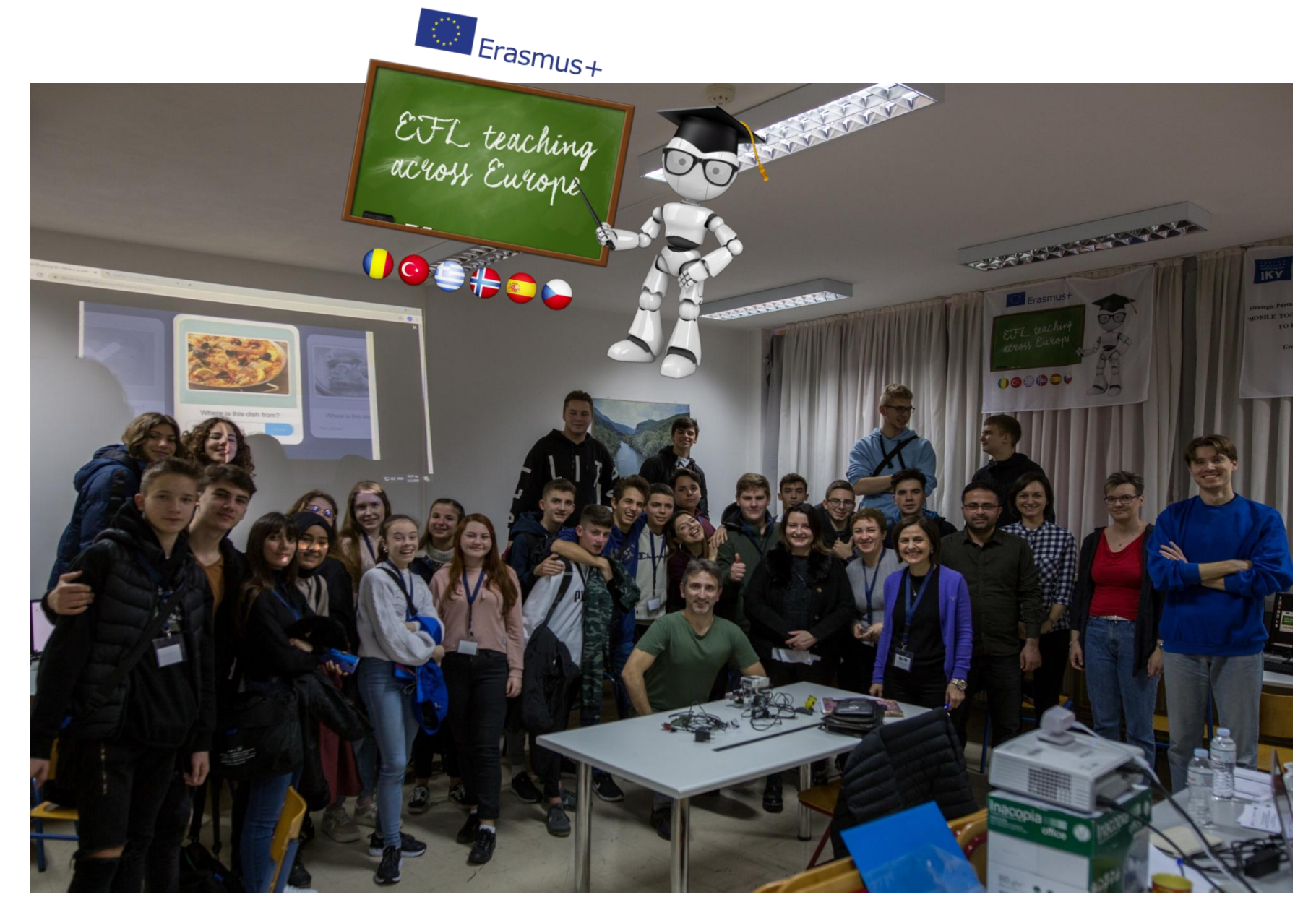

ERASMUS KA229 2019-2021- MOBILE TOOLS, DYNAMIC GAMES AND COLLABORATIVE TASKS TO INCREASE ENGAGEMENT IN EFL CLASSES

# Διάχυση Καλών Πρακτικών

 $\leftarrow \rightarrow C$   $\triangleq$  classdojo.com

🥏 ClassDojo

# **Bring every family into your classroom**

Join 95% of U.S. schools using ClassDojo to engage kids and connect with families! Free for teachers, forever.

### Sign up as a...

D

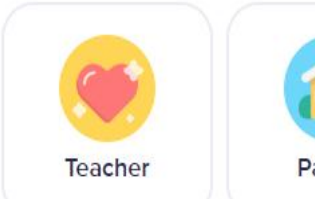

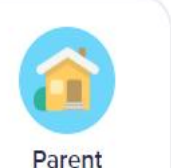

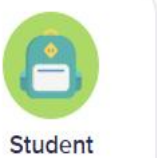

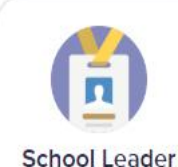

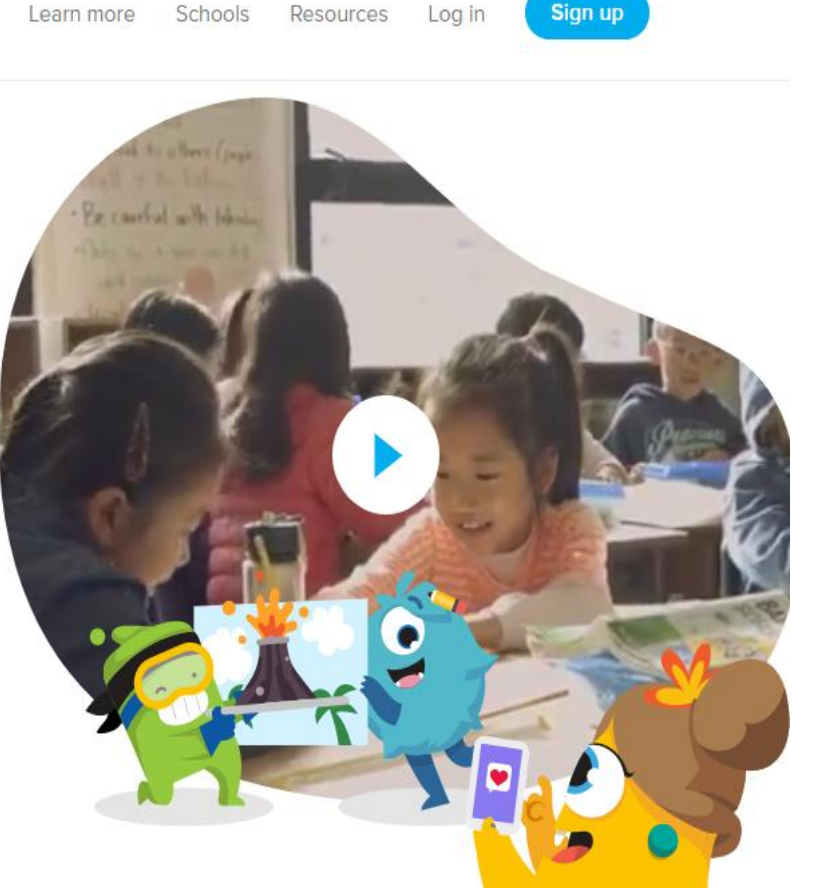

(?) Help

# How we'll use ClassDojo

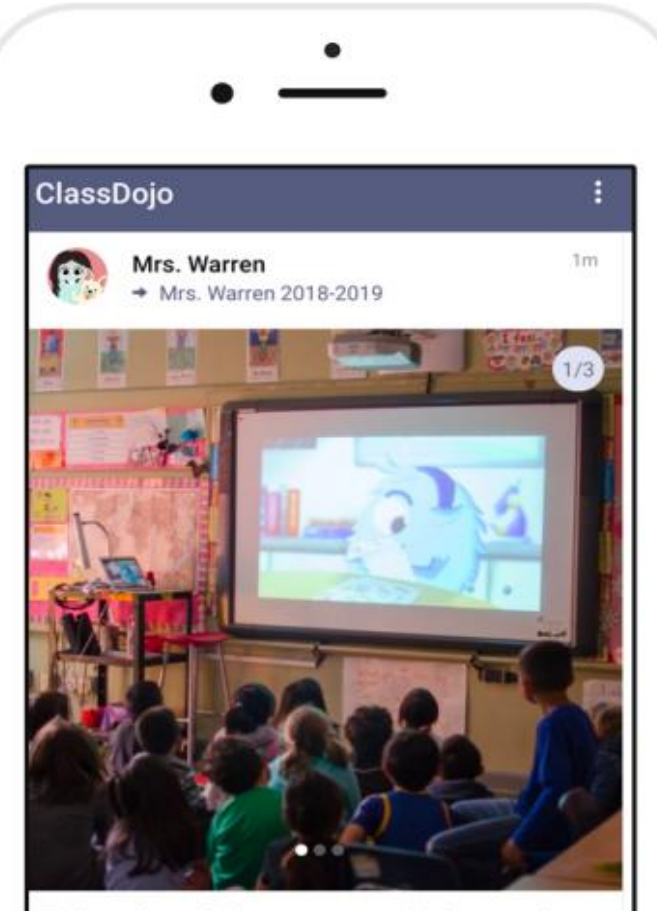

Today we learned about perseverance! Ask your student to tell you all about it when they get home 🔴

### As a teacher, I will...

- · Post announcements, updates, and reminders
- · Share photos and videos of classroom activities
- Send private messages to keep you in the loop

### Students will ...

- Share classwork on their own digital portfolio
- Only family members will be able to view their work

### Families will...

- Like or comment on class photos and videos
- Leave encouraging feedback on Portfolios posts

Mojo's presentation went so well! Thanks for helping him at home!

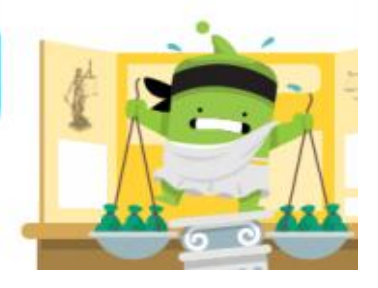

## What do families see?

### You'll see the Story of our classroom:

- Photos and videos from class
- Important updates and announcements
- Your child's digital portfolio
- · Private messaging between the two of us
- Translate any message or Class Story post into your preferred language

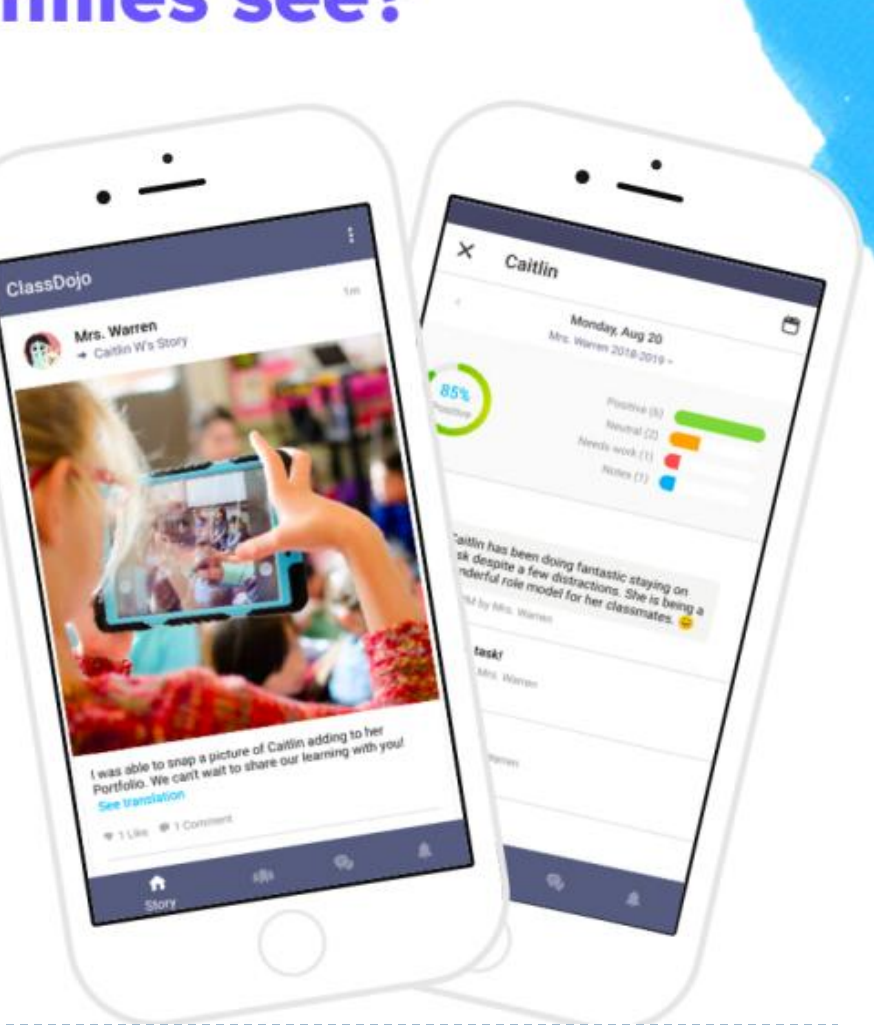

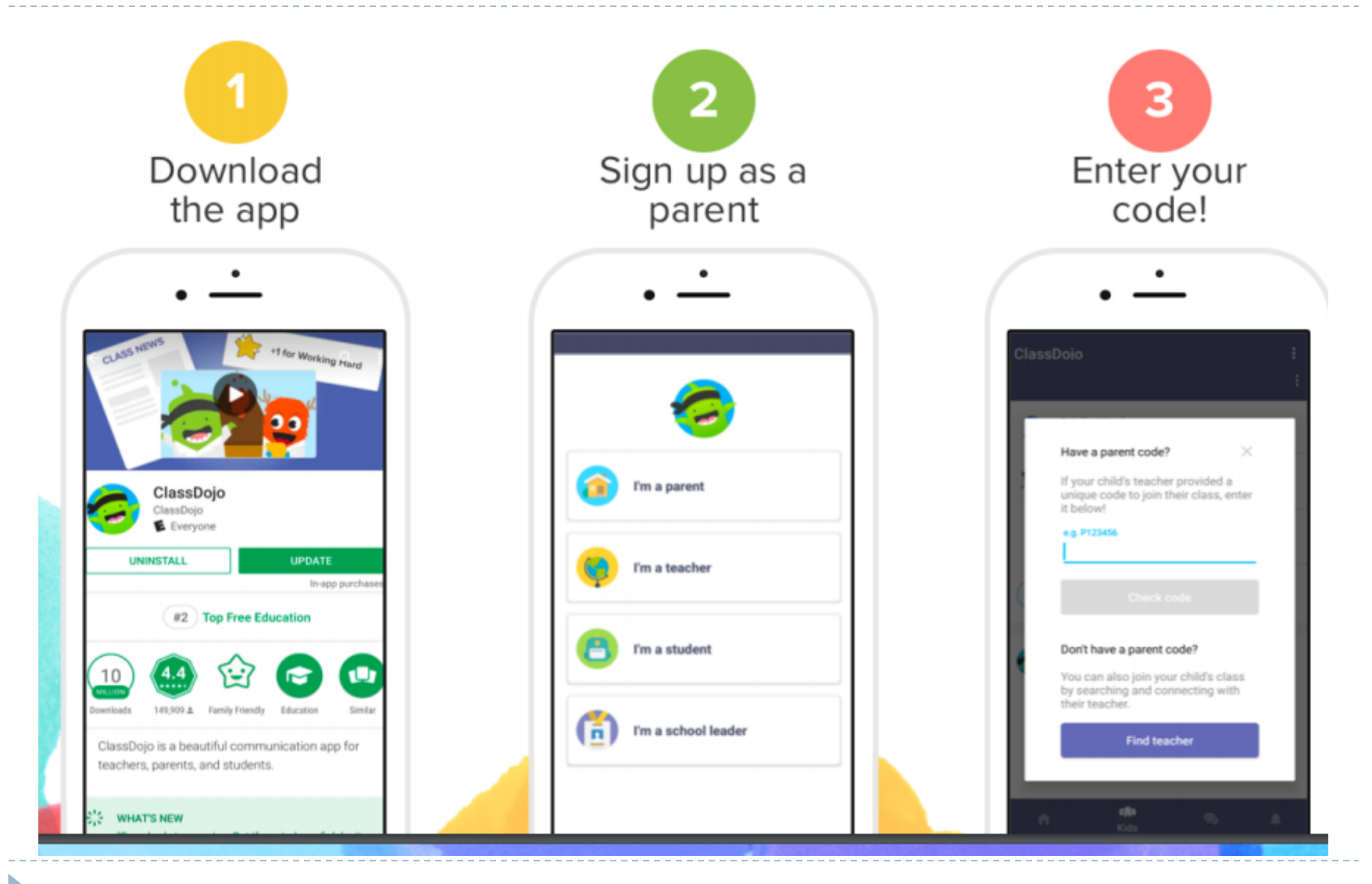

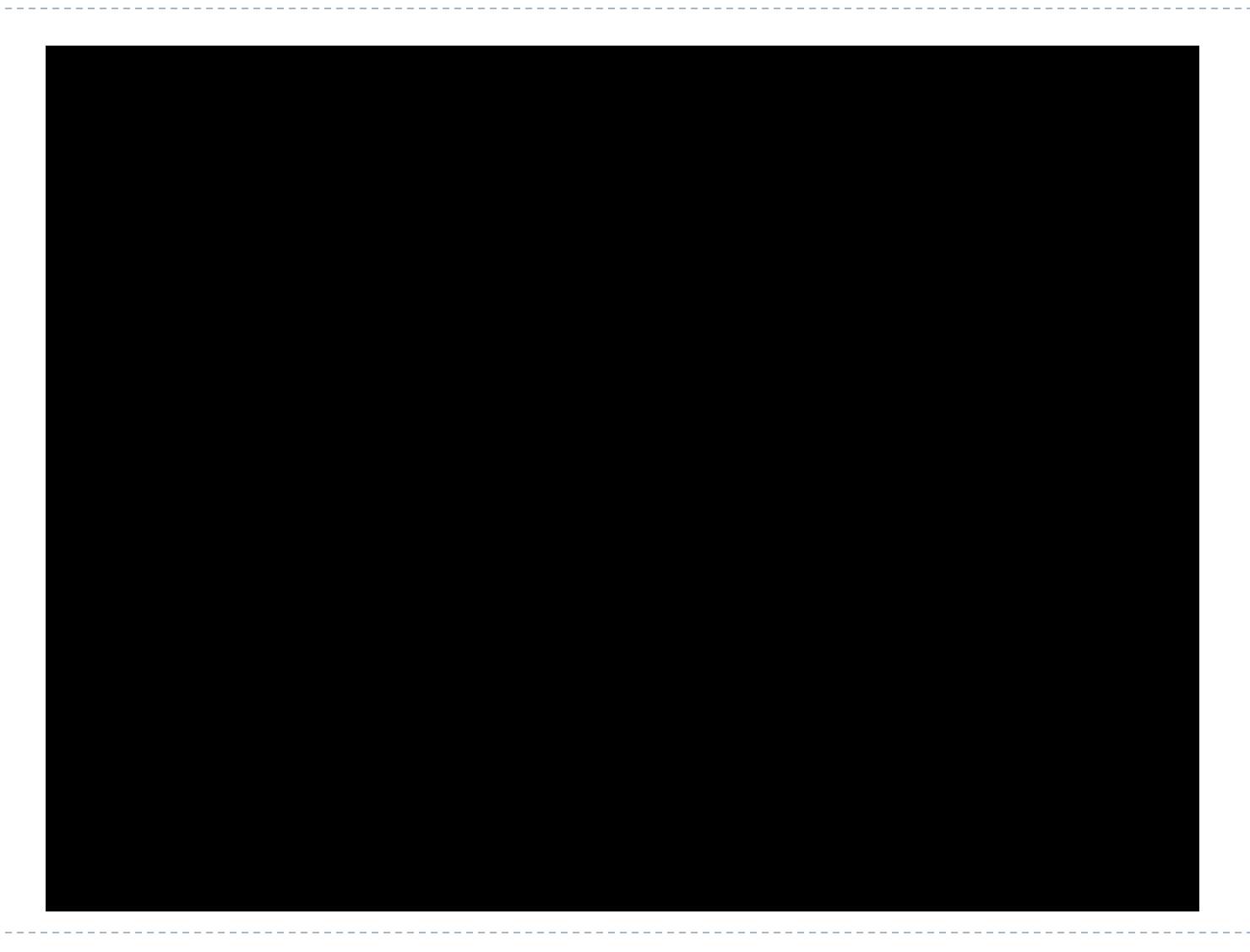

# Plickers in El Buen Pastor Murcia Spain

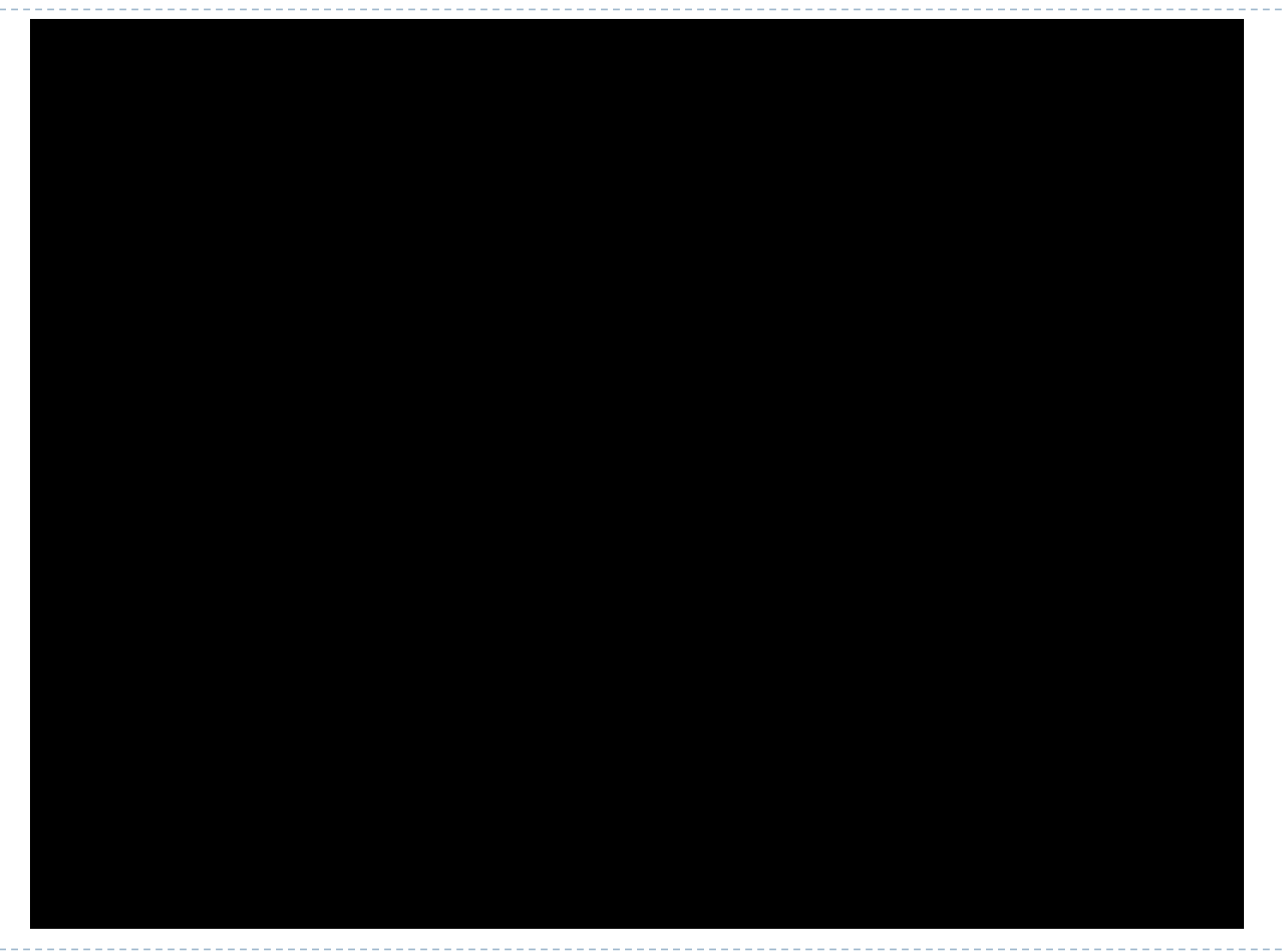

## Plickers in El Buen Pastor Murcia Spain (συν.)

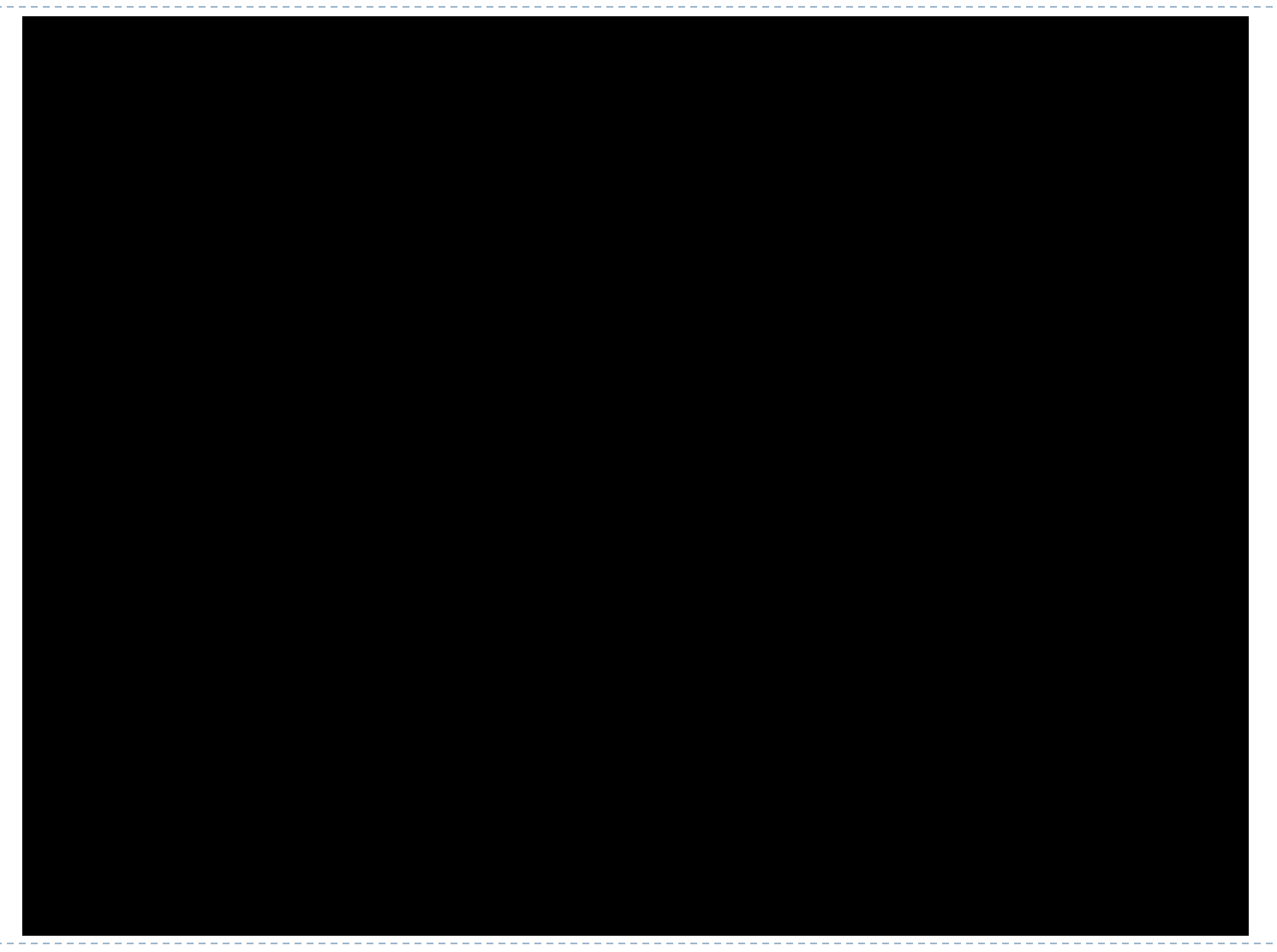

# Plickers (συν.)

### plickers

Sign in

Get Started >

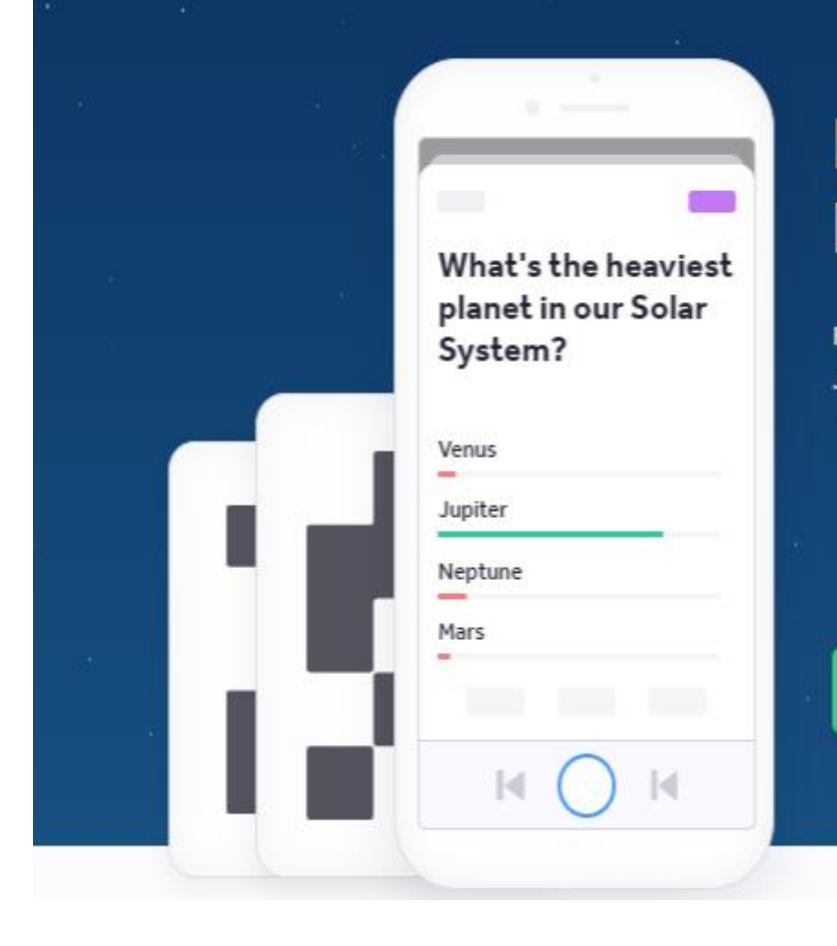

## Formative assessment has never been faster.

Plickers is the free card activity your students will love. Join millions and play in your next lesson.

Sign up for free

Used by K-12 teachers in over 100 countries

## Plickers (συν.)

# plickers

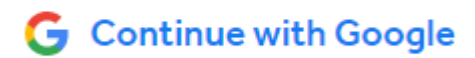

or sign in with email and password

**Email Address** 

Password

Sign in

#### Forgot Password?

Don't have an account? Sign up for free

# Plickers Προετοιμασία & Εγκατάσταση (συν.)

### **On your Mobile Device**

Download and install the Plickers app on your mobile device (Android or iOS).

Sign up for a free account using your email address or Google Sign-In.

### On the Web

Log in at <u>www.plickers.com/login</u>

Log on to the website using the same account you created on your mobile app.

You are now looking at your Plickers homepage!

Create your Content

Choose **New Set** from the top of your homepage.

Create a Question, enter your answer choices, and add an image. Check out our help page on <u>Creating and Editing Content</u> for more detailed tips.

Once you have created your content, go back to your homepage to create a new Class. Add Classes & Students

Add a **New Class** from the left-hand sidebar.

Add up to 63 Students per class, by typing in their names or copying and pasting from a roster. Plickers will automatically assign card numbers to Students after you enter their names. Check out the <u>Your Class Homepage</u> help section for more information on setting up and managing your Classes.

### **Get Cards**

Download and print a free set of cards or order a set of <u>all-plastic cards on Amazon</u>. Visit our <u>Cards FAQ</u> page for additional tips for printing cards.

## Plickers Στατιστικά Επιδόσεων (συν.)

| Today < >                                  | This Week |       |                                            |  | Day | Week | Month | 90-Day | Custor |
|--------------------------------------------|-----------|-------|--------------------------------------------|--|-----|------|-------|--------|--------|
| Your Classes                               |           |       |                                            |  |     |      |       |        |        |
| Demo Class                                 |           |       |                                            |  |     |      |       |        |        |
| <ul> <li>Σεμινάριο Ψηφιακών</li> </ul>     | Name 🔨    | Total |                                            |  |     |      |       |        |        |
|                                            |           |       |                                            |  |     |      |       |        |        |
|                                            | Επώνυμο1  |       |                                            |  |     |      |       |        |        |
|                                            | Επώνυμο10 |       | No student results for your class and date |  |     |      |       |        |        |
|                                            | Επώνυμο2  |       |                                            |  |     |      |       |        |        |
|                                            | Επώνυμο3  |       |                                            |  |     |      |       |        |        |
|                                            | Επώνυμο4  |       |                                            |  |     |      |       |        |        |
|                                            | Επώνυμο5  |       |                                            |  |     |      |       |        |        |
|                                            | Επώνυμο6  |       |                                            |  |     |      |       |        |        |
| February 2020 >                            | Επώνυμο7  |       |                                            |  |     |      |       |        |        |
|                                            | Επώνυμο8  |       |                                            |  |     |      |       |        |        |
| M I W I F S S<br>27 28 29 30 31 <b>1 2</b> | Επώνυμο9  |       |                                            |  |     |      |       |        |        |
| 3 4 5 6 7 8 9                              |           |       |                                            |  |     |      |       |        |        |
| 10 11 12 13 14 15 16                       |           |       |                                            |  |     |      |       |        |        |
| 17 18 19 20 21 22 23                       |           |       |                                            |  |     |      |       |        |        |
| 24 25 26 27 28 29 <b>1</b>                 |           |       |                                            |  |     |      |       |        |        |
|                                            |           |       |                                            |  |     |      |       |        |        |

## Plickers Ας παίξουμε... (συν.)

**LIVE** Σεμινάριο Ψηφιακών Εργαλείων

Student List

## Μια πεδινή έκταση πάνω στα βουνά λέγεται...

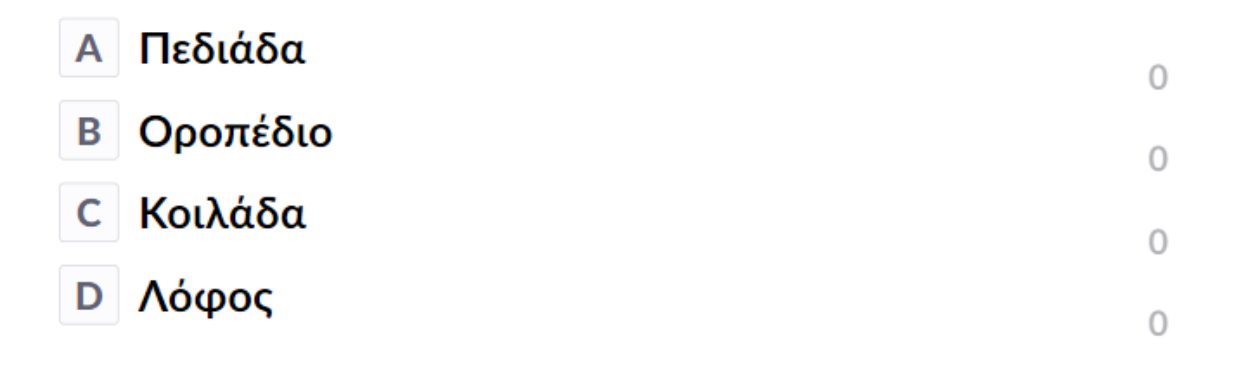

## **The human body in Virtual Reality**

### **Description**

Have you ever wondered how little we know about our bodies?

The human body is an amazing and unique machine that triggers thousands of processes every second. Watch the video in your VR glasses using your mobile phones and then answer to the questions!

### **Procedure**

✓ Turn off the screen saver in your mobile phone
✓ Search for the following VR 360 video in YouTube, entitled: WHAT HAPPENS INSIDE YOUR BODY? || 360 VR
(https://www.youtube.com/watch?v=kw9EJbezlK4&t=29s)
✓ Insert your mobile phone inside the VR glasses and watch the video
✓ Then answer to the Kahoot quiz!

# VR 6° ΓΕΛ Νέας Σμύρνης (συν.)

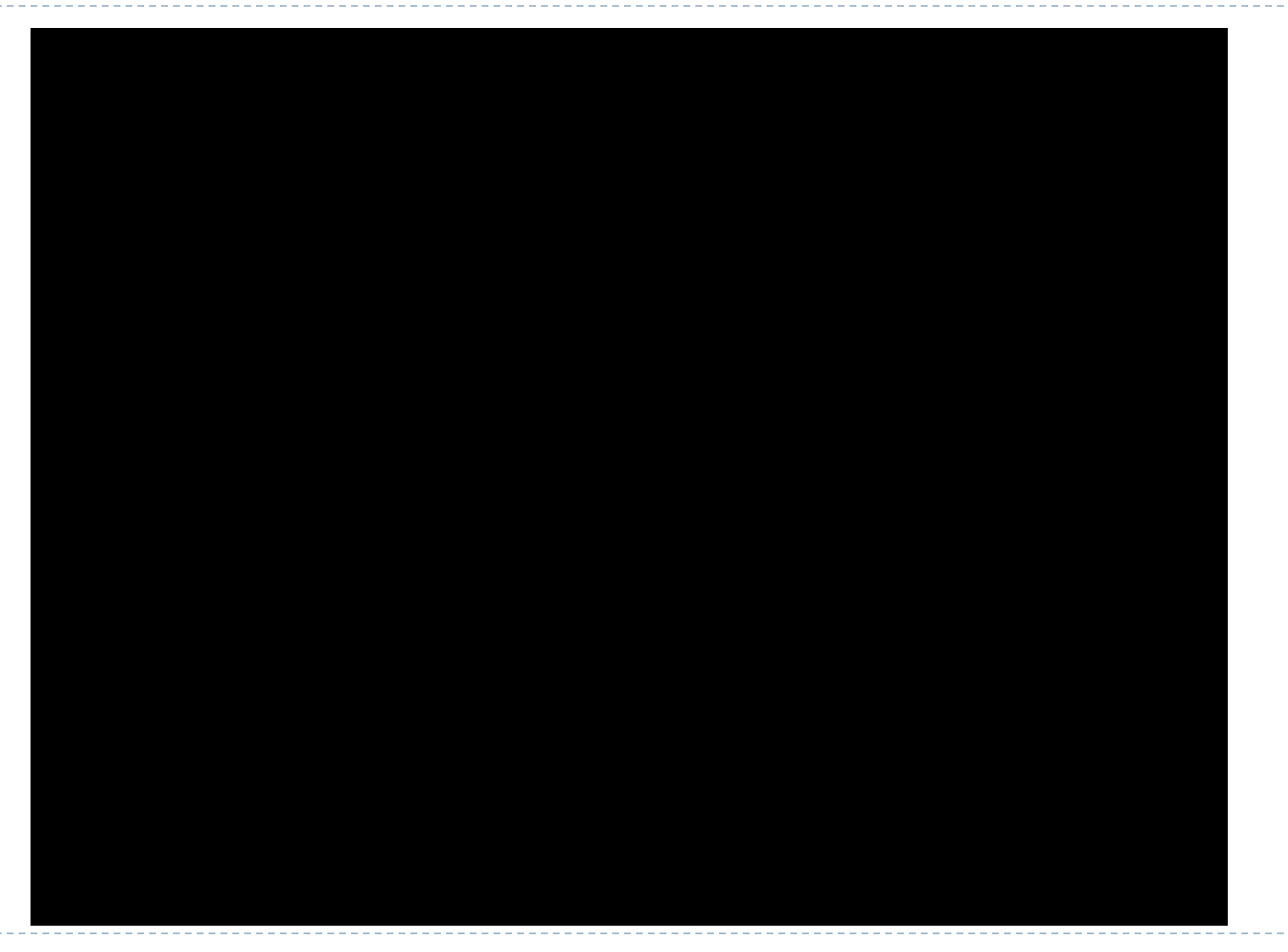

## VR 6° ΓΕΛ Νέας Σμύρνης (συν.)

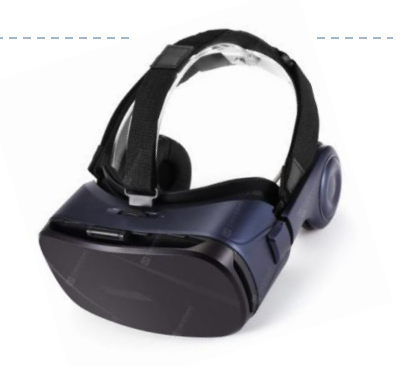

### WHAT HAPPENS INSIDE YOUR BODY? || 360 VR

https://www.youtube.com/watch?v=kw9EJbezIK4&t=29s

# VR 6° ΓΕΛ Νέας Σμύρνης (συν.) + Kahoot!

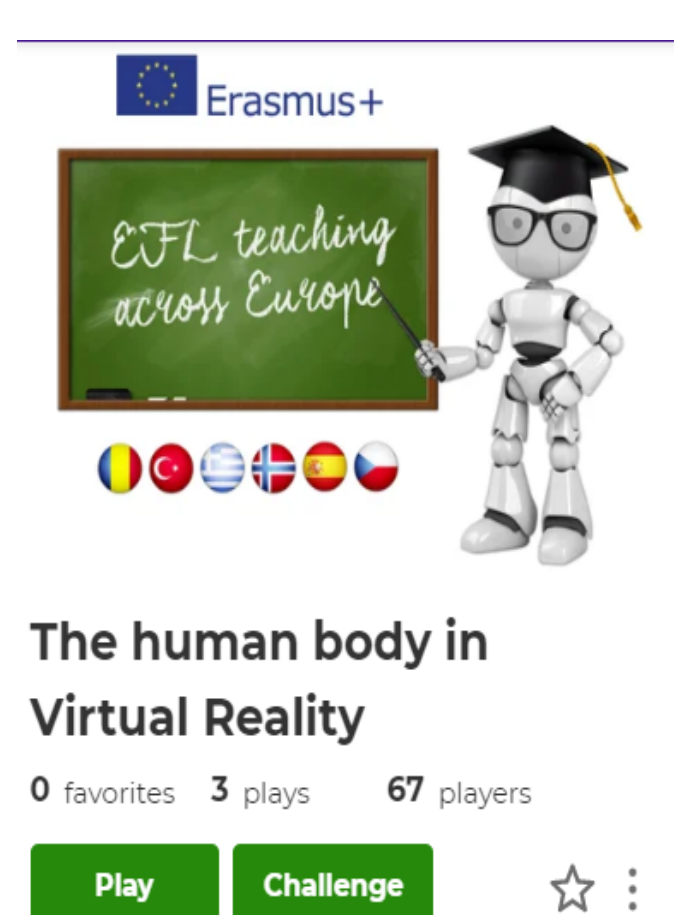

### Questions (12)

1 - True or False

People who live in cities have less hair in their noses than those who live in the countryside

2 - True or False

People who live in cities their noses are thicker and stiffer

3 - True or False There are about 40 Millions bacteria in the human mouth